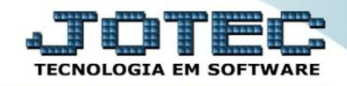

## MOVIMENTAÇÕES DO CENTRO DE CUSTO CCCODCCMV

Explicação: Apresenta em tela todas as movimentações realizadas dentro dos centros de custos. Permitindo ordenar os dados por código de movimento, conta de rateio, centro de custos ou dia do movimento. Possui como opção de filtros por número do movimento, dia do movimento, conta de rateio, centro de custos, número de registro da entrada da NF gerado pelo E.L.P.R., número de movimentação do estoque e número do pedido de compra. Após selecionados os filtros, os dados são apresentados em uma tabela na parte inferior da tela.

## > Para realizar esta consulta, acesse o módulo: *Centro de Custo*.

| 😻 Menu Geral - JOTEC - 0000098.00 - 1136 - Mozilla Firefox                                                                                                    |                                       |                                   |                                       |                                   |                                                                                                    |
|----------------------------------------------------------------------------------------------------|---------------------------------------|-----------------------------------|---------------------------------------|-----------------------------------|----------------------------------------------------------------------------------------------------|
| 172.16.1.28/cgi-bin/jotec.exe?ERRO=&ABV=S+U+P+O+R+T+E&C995                                                                                                    | 9=JOTEC&C002=&RAZSOC=SUPORTE++JOTEC&U | ISUAR=TECNICO&IP_PORTA_SE=sistema | .jotec.com.br%3A8078&idd=suporte&dir= | MATRIZ&BANCO_LOCAL=cont05&IP_LOC/ | AL=172.16.1.28&STATUS_CONEXAO=2                                                                                                    |
| Suporte Eletrônico                                                                                                    |                                       |                                   |                                       |                                   | ATTENOLOGIA EM SOFTWARE                                                                                                    |
| Sistemas<br>Faturamento<br>Serviços<br>CEM - SAC                                                                                                    | Faturamento                           | Serviços                          | CRM - SAC                             | Telemarketing                     | Image: Constraint of the second second se |
| EDI O<br>Mala Direta O<br>PDV O                                                                                                    | EDI                                   | Mala Direta                       | Estoque                               | Compras                           | Extrato de aplicações Contas a Pagar Duplicatas Duplicatas pagas p/rta rateio                                                                                                    |
| Estoque Compras Compras Compra | ELPR                                  | Produção                          | Gerenc. de<br>projetos                | Contas a Pagar                    | Diário Auxiliar<br>Duplicatas emitidas                                                                                                    |
| Gerenc. de projetos C<br>Contas a Pagar C<br>Contas a Receber C<br>Bancos C                                                                                                    | Contas a Receber                      | Bancos                            | Fluxo de Caixa                        | Centro de Custo                   | Produto x prod. do emitente<br>Val.Produto nas Formas Pagto.<br>Produtos                                                                                                    |
| Fluxo de Caixa C<br>Centro de Custo C<br>Exportador C                                                                                                    | Exportador                            | Gestor                            | Importador                            | Auditor                           | Análise movto, compras/vendas<br>Fornecedores<br>Análise de componentes                                                                                                    |
| Importador O<br>Auditor O<br>Filiais O                                                                                                    | Filiais                               | Estatísticas &<br>Gráficos        | Fiscal                                | Contabilidade                     | Previsão de movimentos Faturamento Cora relatório o / clientos                                                                                                    |
| SUPORTE JOTEC                                                                                                    |                                       | TECNICO                           | 19/11/2015                            | MATRIZ                            | 🗐 Sair                                                                                                    |

> Em seguida acesse: *Consulta > Movimento de centro de custos*.

| Menu do centro de custos - JOTEC - jtccme01 - 0000029 - Mozilla Fir | efox     |                 |                      |                  |                    |           |        |                 | - 0 <u>- X</u> |
|---------------------------------------------------------------------|----------|-----------------|----------------------|------------------|--------------------|-----------|--------|-----------------|----------------|
| 172.16.1.28/cgi-bin/jtccme01.exe?PROG=jotec                         |          |                 |                      |                  |                    |           |        |                 |                |
| Suporte Eletrônico                                                  |          |                 |                      |                  |                    |           |        |                 | NARE           |
| Sistemas                                                            |          | <u>A</u> rquivo | A <u>t</u> ualização | <u>C</u> onsulta | R <u>e</u> latório |           |        | CENTRO DE CUSTO | )S             |
| Faturamento                                                         | 0        | Mov             | imento de cent       | ro custos        | $\left \right $    |           |        |                 |                |
| Serviços                                                            | 0        | Audi            | itoria do sistem     |                  |                    |           |        |                 |                |
| CRM - SAC                                                           | <b>e</b> |                 |                      |                  |                    |           |        |                 |                |
| Telemarketing                                                       | 0        |                 |                      |                  |                    |           |        |                 |                |
| EDI                                                                 | 0        |                 |                      |                  |                    |           |        |                 |                |
| Mala Direta                                                         | 0        |                 |                      |                  |                    |           |        |                 |                |
| Estoque                                                             | 0        |                 |                      |                  |                    |           |        |                 |                |
| Compras                                                             | 0        |                 |                      |                  |                    |           |        |                 |                |
| <b>O</b> Suporte eletrônico                                         |          |                 |                      |                  |                    |           |        |                 |                |
| Melhorando sua empresa                                              |          |                 |                      |                  |                    |           |        | F-Menu Inicial  |                |
| SUPORTE JOTEC                                                       |          |                 |                      | TECNIC           | 0 1                | 9/11/2015 | MATRIZ |                 |                |

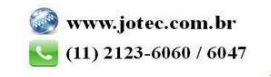

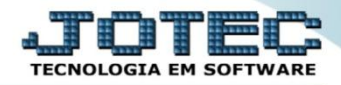

Na tela seguinte, selecione a (1) Ordem de consulta/impressão e informe os campos a serem considerados na consulta, que poderá ser realizada por: (2) Nr. do movimento, Data do movto, Conta de rateio, Nr. do ELPR, Centro de custos, Nr. do estoque ou Nr. do ped. compra. Clique em OK para gerar a consulta.

| 📵 Consulta de movimentaç                                                                                                    | ões de centro de custos | JOTEC - jtccce08 - 0000009 | 0.01 - Mozilla | a Firefox     |                |                                       |         |          |                 |              |          |          | ) <b>- x</b> |
|----------------------------------------------------------------------------------------------------|-------------------------|----------------------------|----------------|---------------|----------------|---------------------------------------|---------|----------|-----------------|--------------|----------|----------|--------------|
|                                                                                                    |                         |                            |                |               |                |                                       |         |          |                 |              |          |          |              |
| Ordem de consulta/impressão             Código         Conta de rateio/sequencia         Centro de custos         Data do movimento                               |                         |                            |                |               |                |                                       |         |          |                 |              |          |          |              |
| 2     Data do movto.     Conta de rateio     Nr. do ELPR       Inicial     Inicial     Inicial     Inicial       Final     99999999999     9     9999999999     9 |                         |                            |                |               |                |                                       |         |          |                 | E            |          |          |              |
| Centro de custos     Nr.do estoque     Nr.do ped.compra       Inicial     Inicial     Inicial       Final     999999     Final                                    |                         |                            |                |               |                |                                       |         |          |                 |              |          |          |              |
|                                                                                                    |                         |                            |                |               | Detalhado      | <ul> <li>Linhas por página</li> </ul> | a: (55  |          |                 |              |          |          |              |
| Data 🗢                                                                                                    | Nr.moviment             | Conta de rate              | Seq            | Centro de     | Conta contábil | Nr.estoque                            | Nr.elpr | Nr.ped.c | Chave-dp        | Nr.ocorrênci | Valor    | % utiliz |              |
| 03/03/2015                                                                                                    | 0000002844              | 0006                       | 001            | 9.99.99.99999 | 1.1.02.01.001  |                                       |         |          | 999999-1/30001  |              | 1.000,00 | 100,00   | Â            |
| 03/03/2015                                                                                                    | 0000002845              | 0006                       | 001            | 9.99.99.9999  | 1.1.02.01.001  |                                       |         |          | 999999-2/30001  |              | 1.200,00 | 100,00   | -            |
| 03/03/2015                                                                                                    | 0000002846              | 0006                       | 001            | 9.99.99.9999  | 1.1.02.01.001  |                                       |         |          | 999999-3/30001  |              | 1.300,00 | 100,00   |              |
| 03/03/2015                                                                                                    | 0000002850              | 0072                       | 001            | 9.99.99.9999  | 2.1.03.01.006  |                                       |         |          | INTE-01/0300044 |              | 600,00   | 100,00   |              |
| 03/03/2015                                                                                                    | 0000002852              | 0072                       | 001            | 9.99.99.9999  | 2.1.03.01.006  |                                       |         |          | INTE-02/0300044 |              | 600,00   | 100,00   |              |
| 03/03/2015                                                                                                    | 0000002854              | 0072                       | 001            | 9.99.99.9999  | 2.1.03.01.006  |                                       |         |          | INTE-03/030004  |              | 600,00   | 100,00   |              |
| 14/04/2015                                                                                                    | 0000002858              | 0026                       | 001            | 9.99.99.99999 | 2.1.02.01.001  |                                       |         |          | teste009 000483 |              | 500,00   | 100,00   | -            |

> Clique no ícone da "Impressora" para gerar a consulta em formato de relatório.

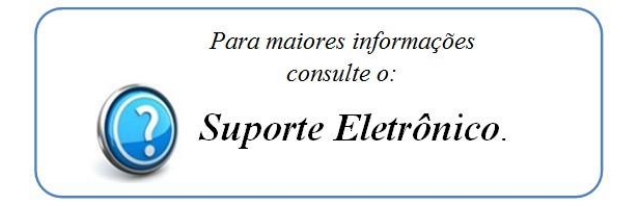

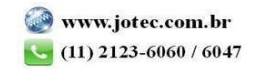

2015/06